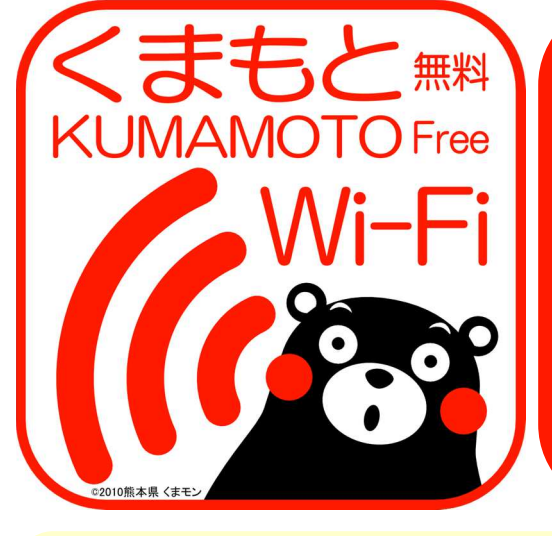

誰でも無料で 使える 無線LAN! ✓ スマホ,タブレットで!
✓ インターネット接続!
✓ kumamoto-free-wifi

### ≪接続手順≫

1.スマホ, タブレット等でWi-Fi設定を開く 2.ネットワークで「kumamoto-free-wifi」 を選択

# ≪ユーザー登録手順≫

右の提供エリアによって方式が異なります。 ここではFREESPOT方式のユーザー登録手 順を紹介します。 1.ブラウザを起動 2.FREESPOT方式のユーザー登録手順へ

# ≪提供エリア≫

[FREESPOT方式]・阿蘇くまもと空港国内線ターミナル・阿蘇くま もと空港国際線ターミナル・大津町ビジターセンター(肥後大津 駅)・天草空港ターミナル・熊本交通センター・熊本県立劇場 ・熊本県環境センター・水俣市立水俣病資料館・国立水俣病情報セ ンター・水俣市振興公社もやい館 [NTT BP方式]・JR熊本駅(平成26年3月31日までの実証運用) ※熊本市による期間限定(平成26年3月31日まで)の提供エリア [FREESPOT方式]・熊本城売店周辺・城彩苑総合観光案内所 [NTT BP方式]・上通商店街・下通商店街・新市街商店街

# ≪FREESPOT方式のユーザー登録手順≫

①初期画面 2 利用許諾書 ③ 認証方式選択 ④ メール送信 利用許諾書 利用許諾書 キャンセル 28:e0:2c:(\*\*\*::\*\*\*:1c 苑先: info-ja@fr spot.com FREESPOTY-CAU, MILANTHERELS FREESPOTY-CXU. NIRAN74 Cc/Bcc, 差出人: @i.softbank.jp フリースポットへのアクセスは、以下の2つの方式となります。 間許諾書の承認 0#IEV6 〇永読しな O RET & 0.000 件名: 28:e0:2c:题:a::1c メール認証方式(詳しい手順は<u>こちら</u>から) →ボタンをクリックしてメール送信するだ 0×-ル 072F(1 →ボタンをクリックしてメール送信するた けで認証完了でき、 2回目以降は認証不要でご利用いただけま auth\_long メールアドレスへの 広告送信承諾 ●永譜する ○永譜しない 50( X-5488 )4 rにおける広告サービスは、現在実施し QWERTYUIOP - **ゲスト方式** →認証不要で、10分間ご利用いただけま ビス詳細および実施時期は未定です) す。 ※2回目のご利用は3時間後となります。 ASDFGHJKL (Q) メールアドレスの登録方法 ロメール送信 〇手動入力 3.7-1-1602-51286.2 048954462\9\1 現在接続している端末のメーラーをご利用できない 場合は「手動入力」を選択してください。 🗄 Z X C V B N M 🛥 7回目のご利用ありがとうございます。 NEEメール/フリーメールは使用できません。
関係メール、またはプロバイダーメールをご登録ください。
送信メール的と情報、メールフィルターを設定したスマー 1限が切れていますので再認証をお願いします。 123 🌐 space retur EESPOT設置場所 原本県庁 ポタンをクリックして起動したメールをそのまま送 認証方式、広告送信承諾 メーラーが起動するの 認証方式の内容を確認 利用許諾書を確認し、 (有効期間)を選び、登録方 で、そのままの内容で し、画面をスクロール 法で「メール送信」を選択 「承認する」を選択 メールを送信 し、「メールの送信」を クリック ⑤ メール受信 ⑥ 認証完了 ⑦利用規約 ⑧ 接続完了 FREESPOT有効期限 (53) 1/95 FREESPOT仮登録通知 認証の有効期間は、183日です 途中再接続があれば、その時からさらに183 FREESPOTの こ利用ありがとうこざいます。 MBZRy He FREESPOTご利用のお客様へ FREESPOTをご利用いただきありがとうございま に延長されます。 1 期限が過ぎると再度認証が必要です。 REESPOTのご利用にあたっては、以下の利用規約をお守りいただき R線な無線LAN環境によるインターネットアクセスをお楽しみくださ 本メールが発行されてから1時間以内に ネスールが発行されてから1mm(MyR)に 次のURLにアクセスすると、本登録が除了します。 http://auth1.freespot.com/activate.php2 USMAC=Mig8ZTA6MmM6Mz20PYTE6MWM=&r=tG VBUclezyznDcxdx(2)YsM4PEhYvdVxNnsUbwGeJ4p WkmPkl5DHy7IMF7nsU0-GPK2 この、工業可能います。 たび利用統計の為、操約状 際は、当時に変出します。 N カードのインスト もし、あなたがこのメールを受け取る心当たりがな い場合は、 破棄してください。 このメールへの返信は、受け付けておりません。 MELELE 仮登録通知メールを受 利用規約を確認し、 ブラウザでページが開 インターネットに 信するので、受信メー 「確認しました」をク き、認証完了 接続! ルのURLをクリック リック

※ メール認証方式では、ユーザー登録は最長半年間有効です。有効な期間に接続すると、手順⑦より接続できます。
※ ユーザー登録の有効期間を経過した場合、または、登録時の端末と異なる端末を利用する場合、同様に手続きが必要です。
※ ゲスト方式では、認証せずに10分間利用できます。ただし、次回の利用は3時間後です(メール認証方式の登録はすぐに行えます)。

お問い合わせ先 熊本県 企画振興部交通政策・情報局 情報企画課 Tel: 096-333-2145 E-mail: jouhoukikaku@pref.kumamoto.lg.jp

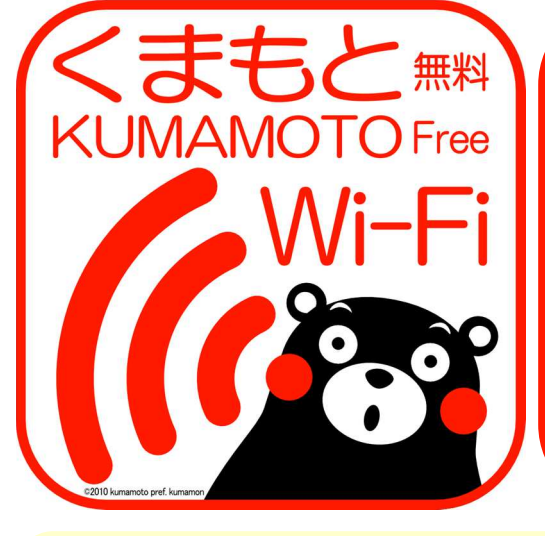

# FREE Wi-Fi for Everyone !

✓ Smartphones, Tablets
✓ Connect to the Internet!
✓ kumamoto-free-wifi

### <<How to connect>>

- 1. Open Wi-Fi settings on your device (smartphone, tablet, etc.)
- 2. Choose "kumamoto-free-wifi" network.

### <<User Registration>>

Type of user registration depends on service area. This guide shows how to complete user registration for FREESPOT Type.

- 1. Open Browser
- 2. See below for the user registration.

#### <<Service Areas>>

[FREESPOT Type] Aso Kumamoto Airport Domestic Terminal, Aso Kumamoto Airport International Terminal, Ozu Visitor Center (Higo-Ozu Station), Amakusa Airport Terminal, Kumamoto Bus Terminal, Kumamoto Prefecture Theater, Environmental Education and Information Center, Minamata Disease Municipal Museum, Minamata Disease Archives, Minamata-shi Promotion Public Corporation MOYAI-Kan [NTT BP Type] JR Kumamoto Station (Available until March 31, 2014) \* Service Areas provided by Kumamoto City (Available until March 31, 2014) [FREESPOT Type] Kumamoto Castle shop area, JOSAIEN Information Desk [NTT BP Type] Kamitori, Shimotoori, Shinshigai

## <<User Registration for FREESPOT Type>>

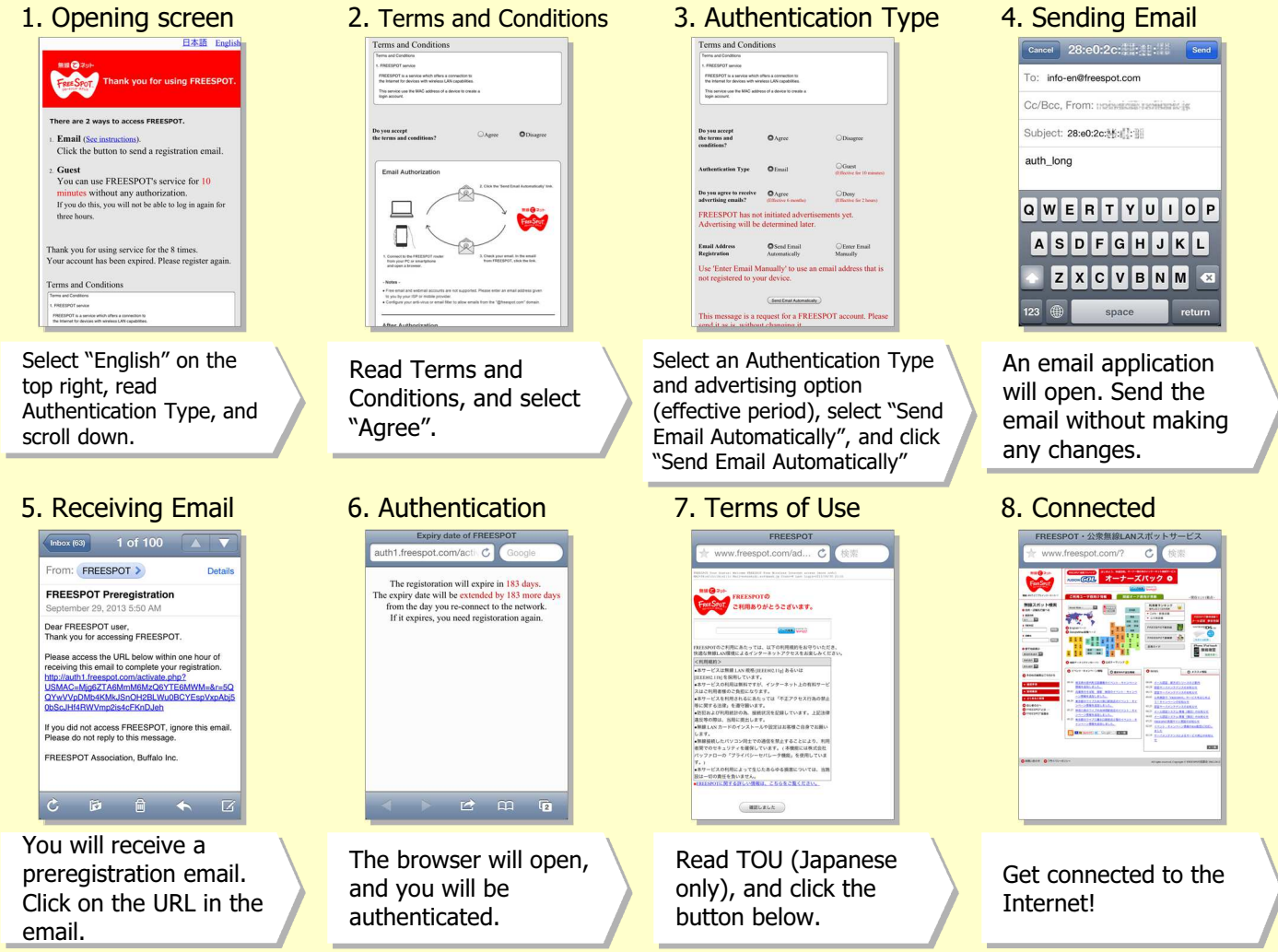

- <sup>k</sup> User registration authenticated via email is valid for half a year. You may reconnect from step 7 anytime within that period.
- \* When your registration is expired, or when you use a different device which was not used for registration, you will need to register again.
- \* You can use Wi-Fi for ten minutes every three hours as a Guest. If you want to continue using Wi-Fi, you can register at any time.